## STEP BY STEP

## Connecting to Our Printer

## 3 4 5

## Go to the below link on your computer: https://tinyurl.com/kwwnyprint

Search the model of our printer (5506AC) and click on "Search for Model."

Scroll down on the next page to the E-Bridge Full Installer .EXE. Download it!

Once the installer is downloaded, right click the file and hit "run as admin". Follow the installer prompts.

| TOSHIBA Unive              | ersal Printer 2 Insta | ller              |                     |               |          |
|----------------------------|-----------------------|-------------------|---------------------|---------------|----------|
| Welcome Lie                | cense Setting         | s Install         | Finish              |               |          |
| The following con Advanced | nponents will be ins  | talled.           |                     |               |          |
| Name                       |                       | Printer Port      |                     |               | Def      |
| TOSHIBA Univer             | sal Printer 2         | LPT1:             |                     |               | ~ 🗹      |
| Update Now                 | SNMP Settings         | Discovery Sett    | ings                | ShiMD Version | Lentice  |
| Name                       | Model                 |                   | Address / Port      | SNMP Version  | Location |
| K                          | TOSTIDA 6-ST          | 5572300AC         | 132.100.0.24        | ¥1/¥2         | >        |
| No USB device fo           | und. Please power o   | n device and conn | ect the device to l | USB port.     |          |
|                            | Ba                    |                   | ick Ir              | nstall        | Cancel   |

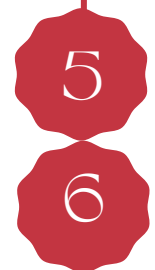

When it gets to the above page, click on the Toshiba Name in the lower box and then click "install"!

Once you install it, try printing a test page to make sure that you are connected. To print from here on out, please use your KW assigned print code prompted in a dialogue box on your screen each time you print something!